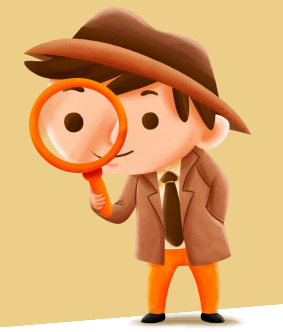

Découvrons Canva

Il existe également une application que l'on peut installer sur ordinateur, tablette ou smartphone (attention car plus l'écran est petit, plus le travail sera compliqué ;-) ) Pour y avoir accès -> www.canva.com

L'interface à notre arrivée est assez simple :

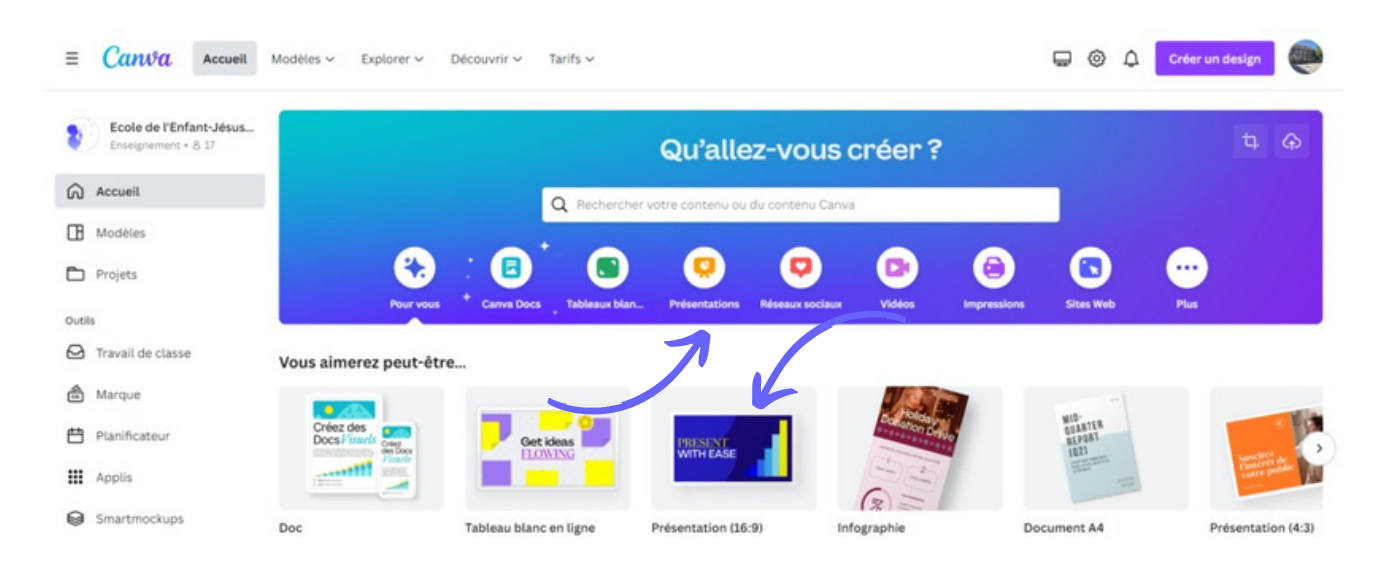

Nous allons nous intéresser ici à la partie « présentation », marquée d'une flèche sur la capture d'écran ici plus haut. Le plus simple étant de choisir une présentation de format 16:9.

Partie "Eléments" qui donne accès à une bibliothèque e 🖈 😐 😄 🛪 🖬 🧶 00. d'images. iπ. C Titre de notre Gestion des présentation couleurs (page Possibilité de ou objet partager ou de sélectionné) télécharger notre création **Outil de texte** ou d'importation d'éléments **.** \* 0 . Possibilité d'aiouter des pages

Notre présentation s'ouvre de cette façon :

Avant toute chose, je vous conseille de changer votre nom tout en haut de l'écran, dans la barre bleue.

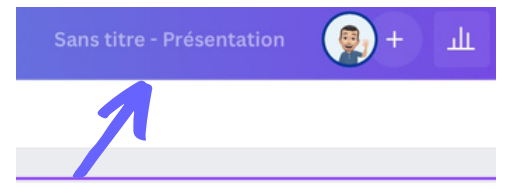

Cela va permettre de retrouver facilement son document en cas de souci avec l'ordinateur ou de fermeture accidentelle...

Les sauvegardes sont automatiques car nous travaillons en ligne !

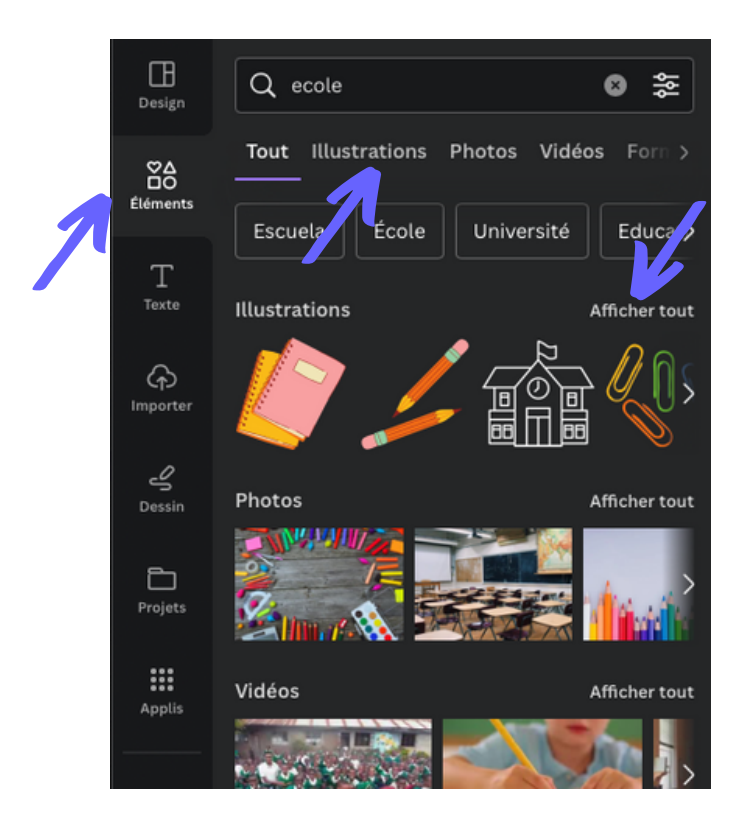

Le menu à gauche appelé « Éléments » nous permet d'insérer des photos, graphismes, ... à notre présentation.

« Illustrations » regroupe tous les éléments de dessins, gif, ...

« **Photos** » regroupe des photos libres de droit sur le thème recherché.

« Vidéos » et « Audios » reprennent des petites séquences vidéo ainsi que des sons et des musiques libres de droit.

Pour les insérer il suffit de cliquer dessus. Ensuite, on peut les modifier grâce aux petites « boules » blanches aux coins.

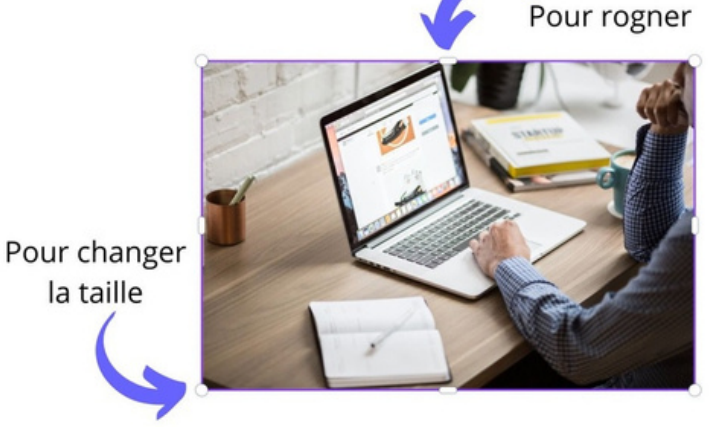

Pour plus d'infos sur Canva, voici 3 vidéos d'explications :

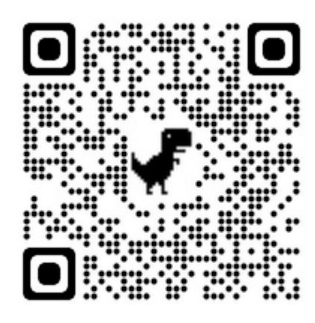

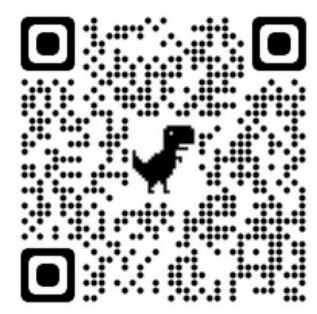

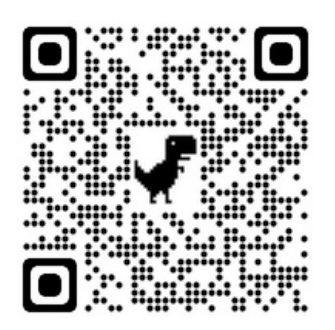